## SURF LIFE SAVING QUEENSLAND LIMSOC INDUCTION

ED

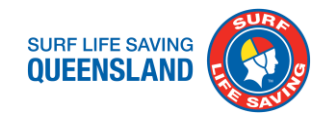

#### **BIT OF A BACKGROUND**

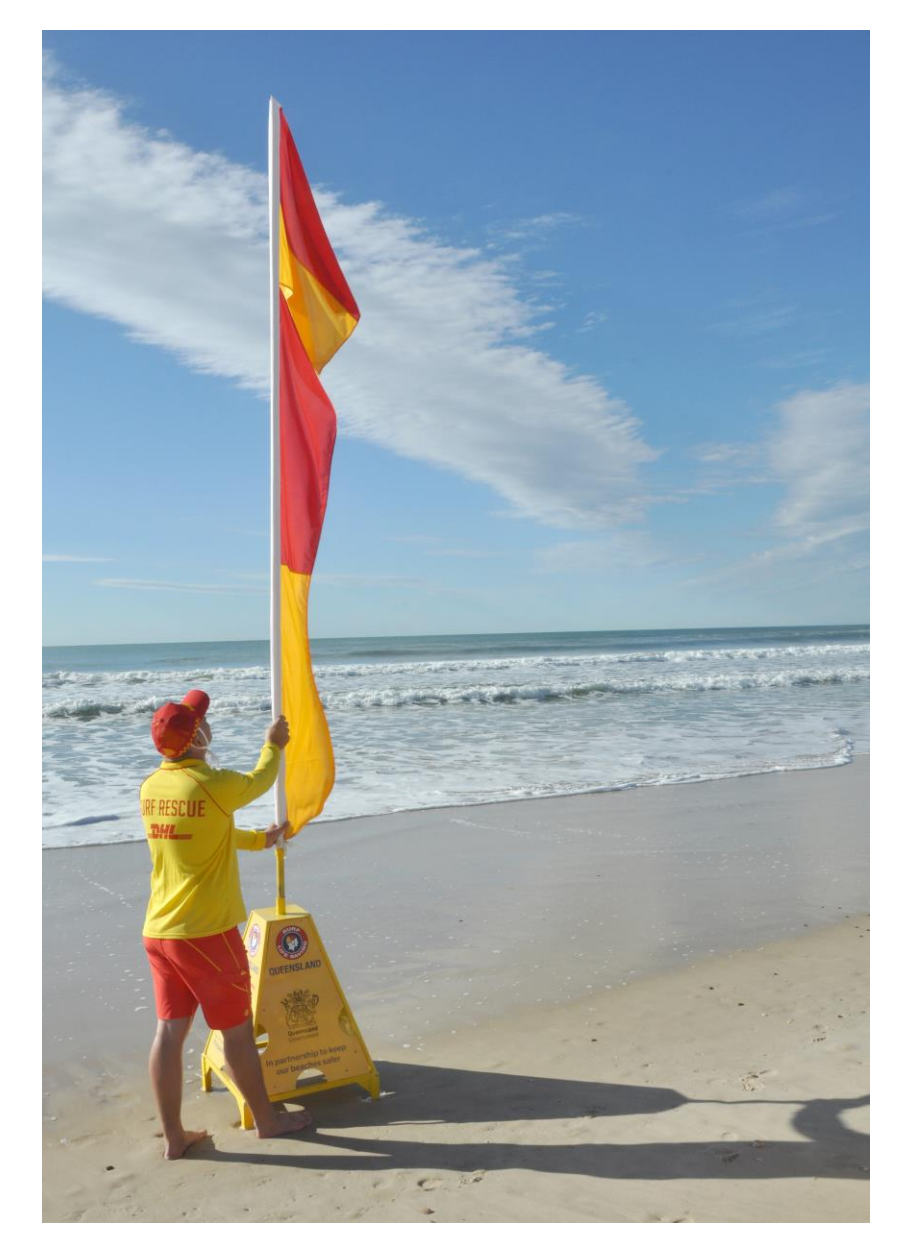

- In 2014 SLSQ undertook an IT review across the whole organisation. There were a number of recommendations that came out of this
- Some examples of outcomes from this review include SLSQ's new online learning tool
- Others, like LIMSOC, have been in development over the past 6 months in preparation for launch before the next peak period

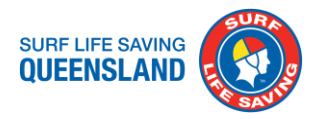

#### WHAT IS LIMSOC & WHAT DOES IT DO

- LIMSOC Lifesaving Incident Management
   System Operations Control
- Can be used on a smart phone or tablet
- It is designed to replace DRL's and IRL's
- Some information has been removed such as weather or patient's address. This is because this information can be obtained through other sources (BOM) or was not required for reporting and statistical analysis reasons
- It enables easier integration between lifesavers on the beach and SURFCOM to more effectively manage the service that we deliver
- Less time spent at the back end entering statistics and incident reports

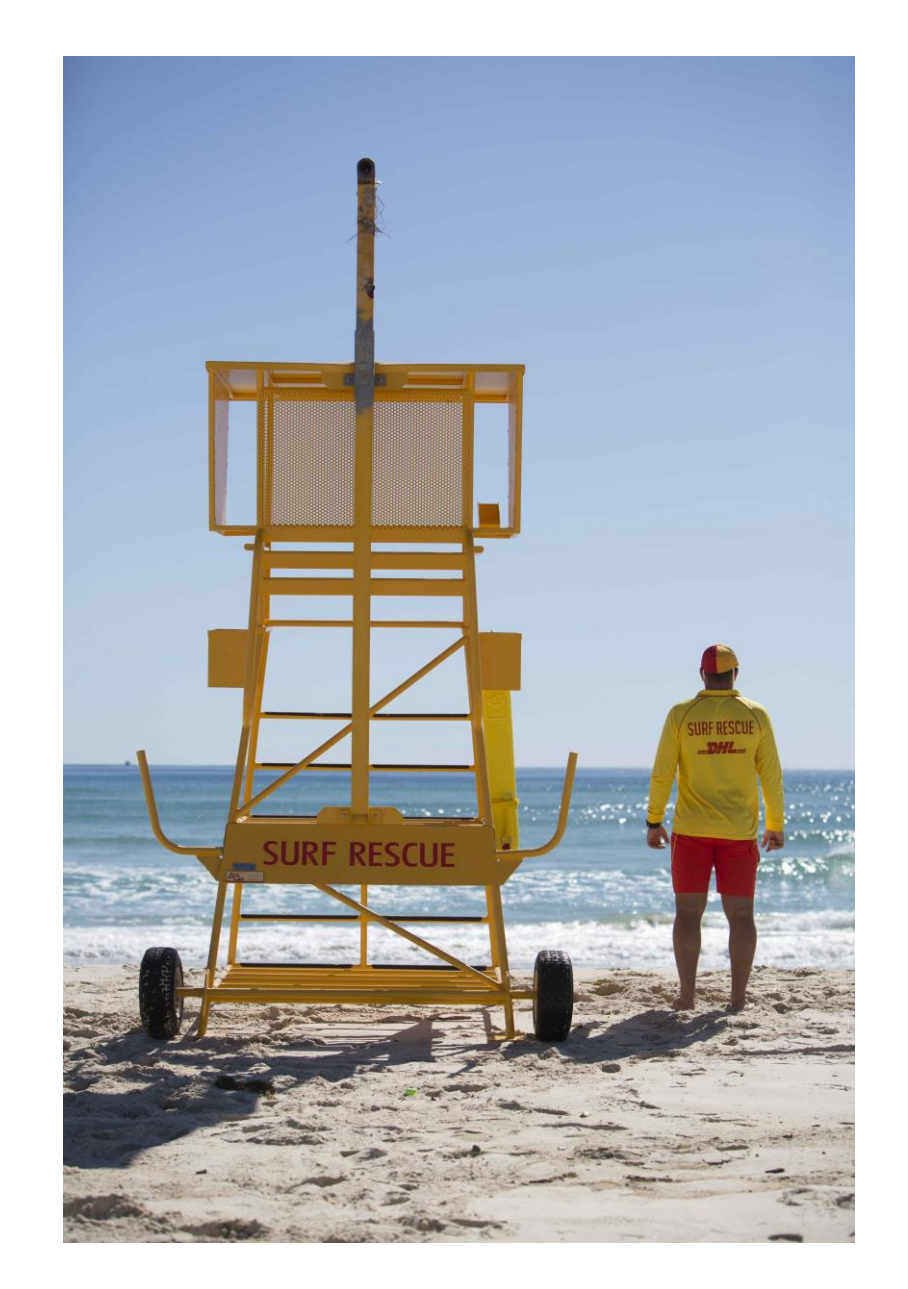

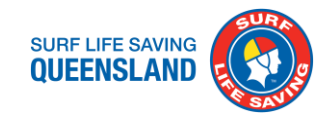

# **GETTING STARTED**

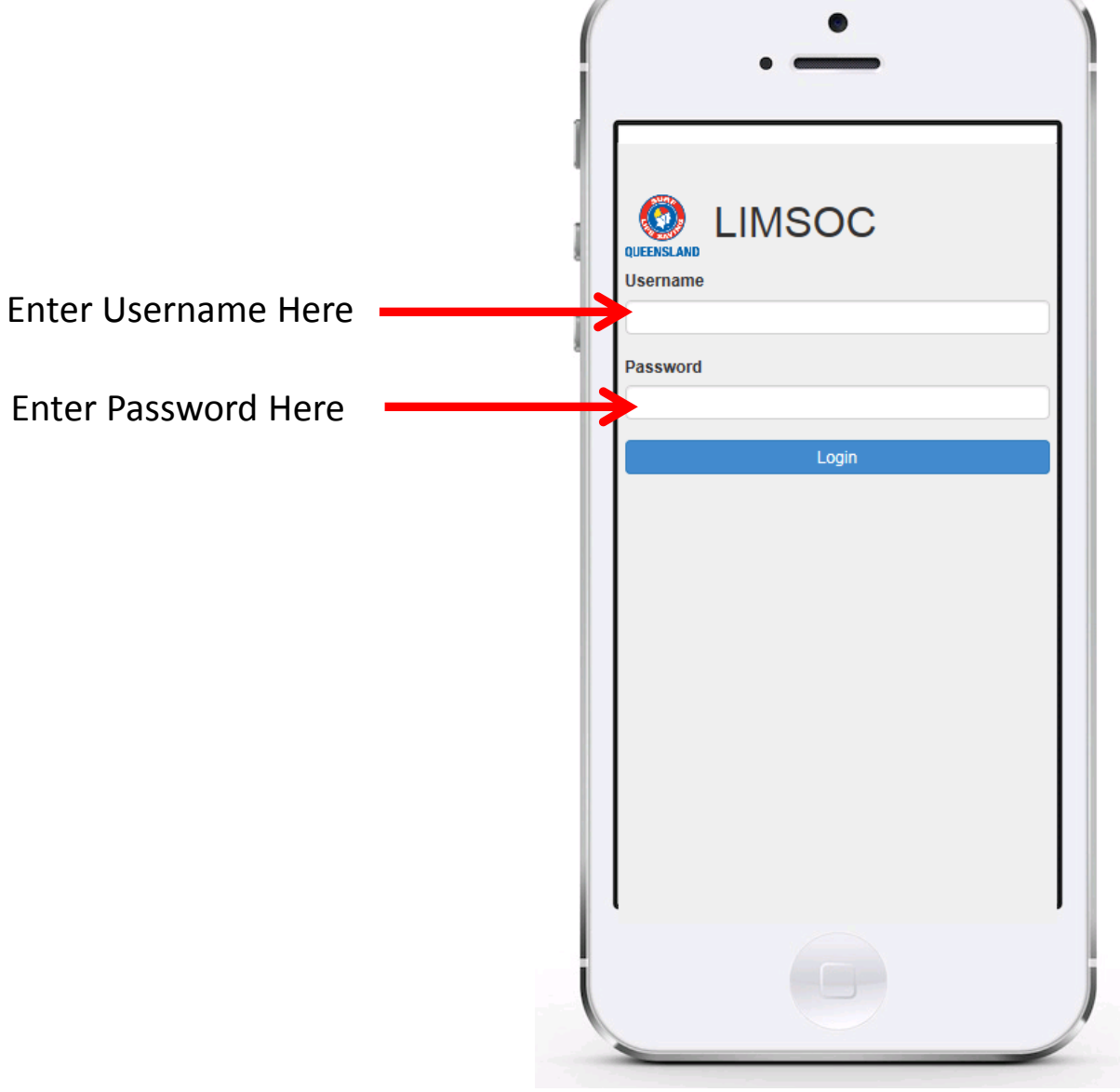

#### When you go to www.slsq.limsoc.com.au

(saved as an app on all work devices) you will come to this page, which will ask you for your username and password. Once you have entered these in the space provided, press the login tab.

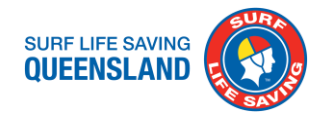

#### **GETTING STARTED**

Once logged in you will come to this page where you will be required to sign on for the day.

At the start of your patrol press the

sign on tab.

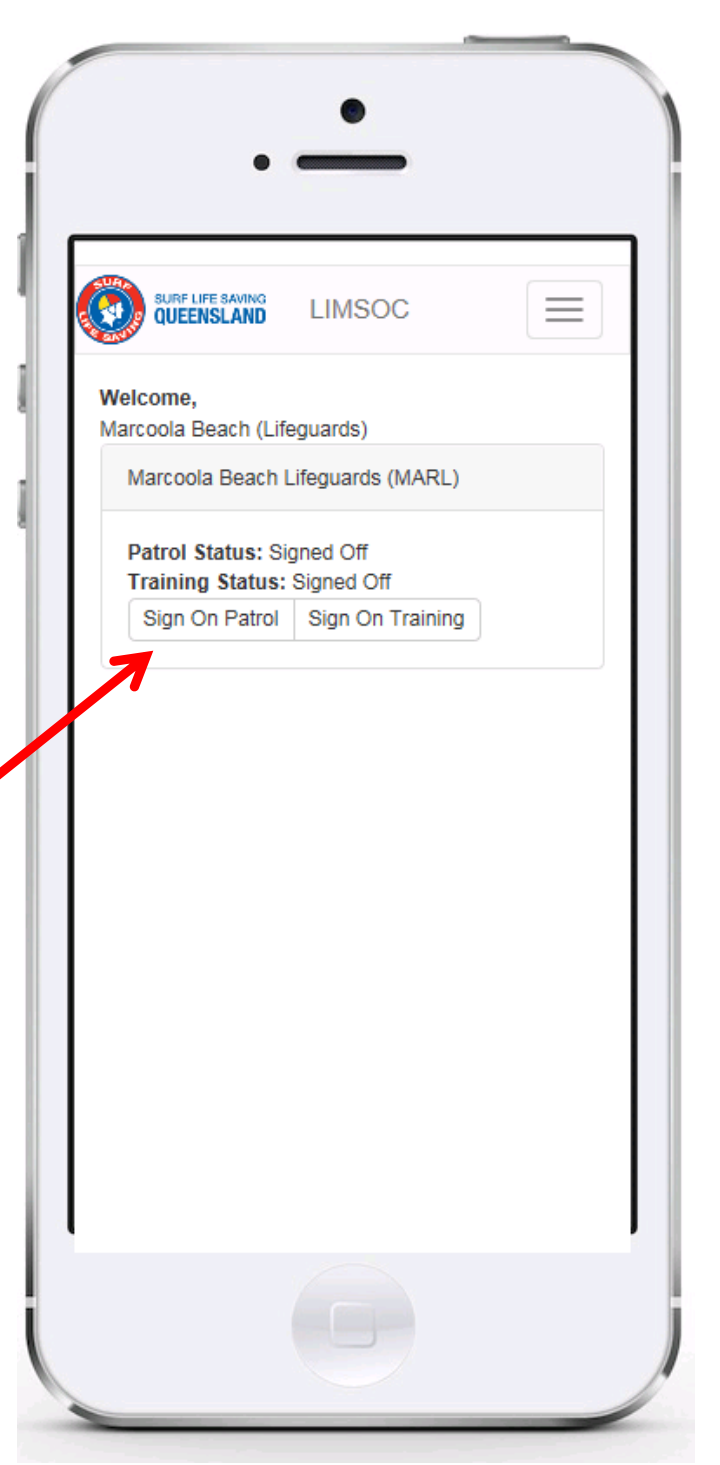

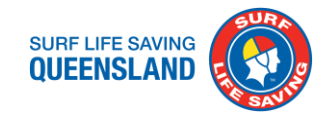

#### **GETTING STARTED**

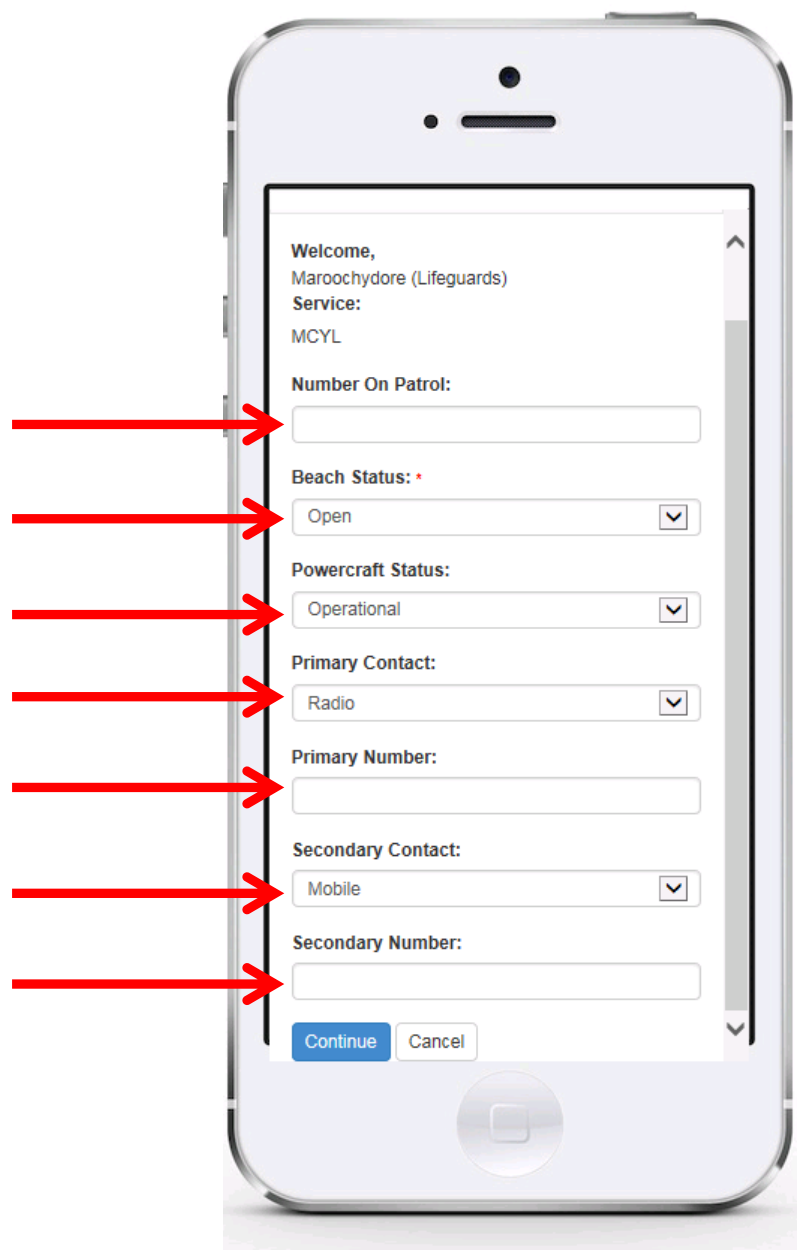

That will bring you to this screen where you will enter the details in each of the dropdown boxes. Add your contact details (both primary and secondary) and press the continue button. Once this is completed you will be required to complete a radio check with SURFCOM.

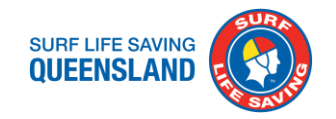

#### **CLOSING THE BEACH**

| ſ | • —                                   |          |
|---|---------------------------------------|----------|
| 1 | SURF LIFE SAVING<br>QUEENSLAND LIMSOC | <b></b>  |
| I | Welcome,<br>Time (HH:MM)              |          |
| l | Number On Patrol:                     |          |
|   | Beach Status:                         |          |
|   | Beach Closure Reason:                 |          |
|   | Powercraft Status:                    |          |
|   | Operational Primary Contact:          | ~        |
|   | Radio Primary Number:                 |          |
|   | Secondary Contact:                    |          |
|   | Mobile                                | <b>v</b> |
|   |                                       |          |

If your beach is closed you must choose a reason from the dropdown box. If it closes during the course of your shift you must enter a time for the closure. If the beach re-opens you must enter the time it re-opens.

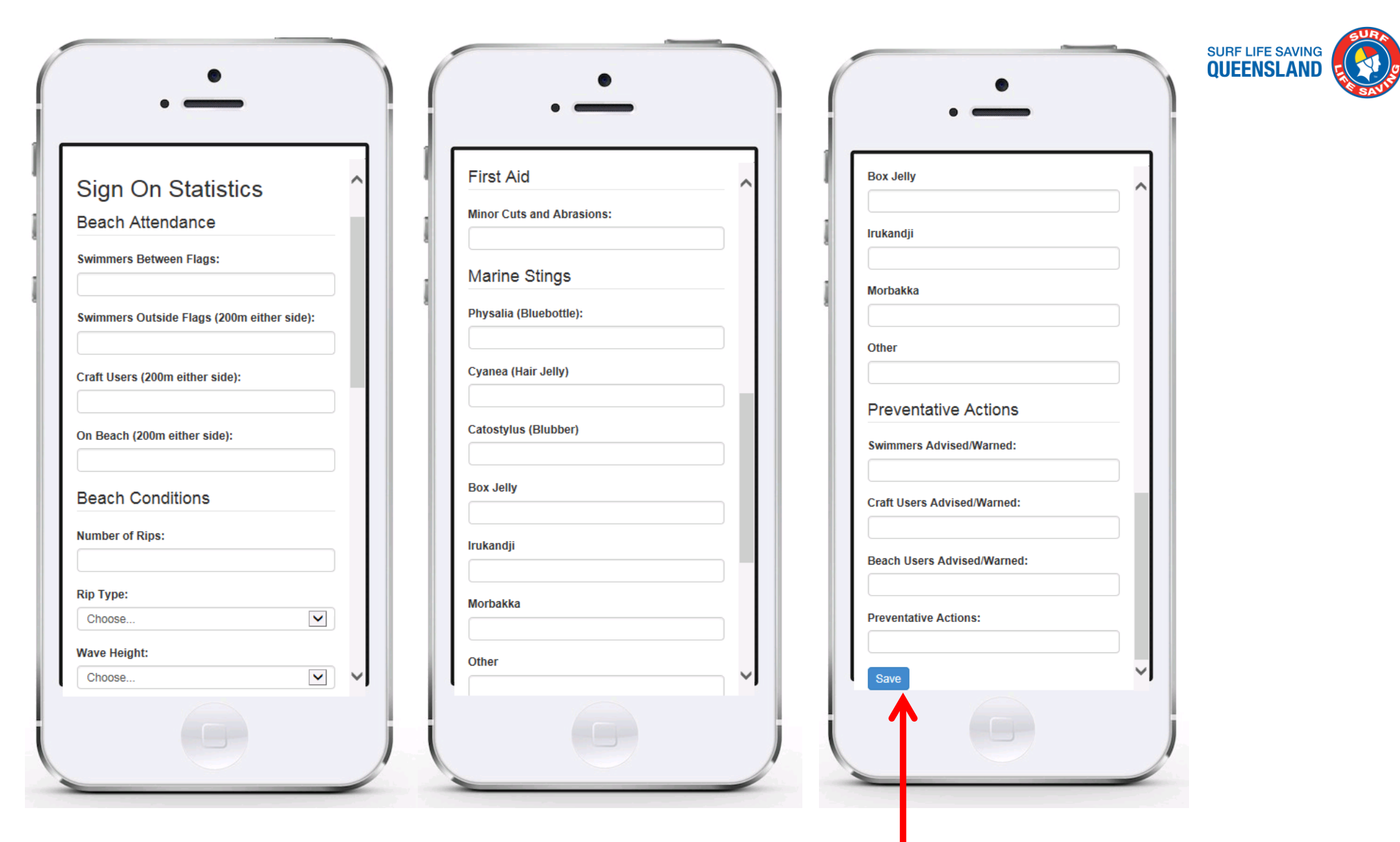

You will then be brought to this page where you will be asked to fill in your sign on statistics and any first aids or PA's you have already done and press the save button just above the red arrow.

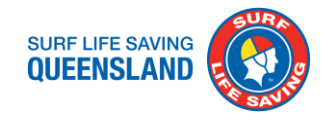

#### **HOME SCREEN**

| SURF LIFE SAVI             | NG<br>ND           | LIMSOC              |                               |                  |
|----------------------------|--------------------|---------------------|-------------------------------|------------------|
| ome,<br>ochydore (l        | Lifegua            | ards)               |                               | _                |
| aroochydor                 | e Lifeg            | juards (MCYL)       |                               |                  |
| itrol Status<br>aining Sta | s: Sign<br>tus: Si | ied On<br>igned Off |                               |                  |
| 1:00 statis                | tics               | Change Status       |                               |                  |
| Sign Off Pa                | trol               | Record Rescue       |                               |                  |
| Bign On Tra                | aining             |                     |                               |                  |
| cident Re                  | eport              | Logs                |                               |                  |
| 16060166                   | @MA<br>SLSC        | ROOCHYDORE          | Chest<br>Pain                 | IRL<br>completed |
| 16060165                   | @MA<br>SLSC        | ROOCHYDORE          | Breathing<br>Problems         | Edit IRL         |
| 16060167                   | @MA<br>SLSC        | ROOCHYDORE          | Suspected<br>Spinal<br>Injury | Create IR        |
|                            |                    |                     |                               |                  |
|                            |                    |                     |                               |                  |

Once you have completed all your sign on information you will return to this page where you can:

- Sign on training being conducted
- Complete or edit saved IRL's
- Record rescue Information
- Sign off at the end of your shift
- Do your statistics during the day
- Change your beach status

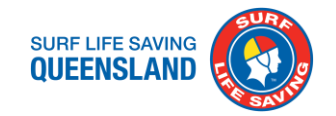

 $\sim$ 

#### **INTERVAL STATISTICS**

|                   | LIMSOC           | _            |  |
|-------------------|------------------|--------------|--|
| QUEENSLAND        | LIWSOC           | _            |  |
| Welcome,          |                  |              |  |
| 11:00 Sta         | atistics         |              |  |
| Beach Attend      | dance            |              |  |
| Swimmers Betwee   | en Flags:        |              |  |
|                   |                  |              |  |
| Swimmers Outside  | e Flags (200m ei | ither side): |  |
| Craft Users (200m | either side):    |              |  |
|                   | ,,               |              |  |
| On Beach (200m e  | either side):    |              |  |
|                   |                  |              |  |
| Beach Condi       | tions            |              |  |
| Number of Rips:   |                  |              |  |
|                   |                  |              |  |
|                   |                  |              |  |

| First Aid                 | ~ | Box J  | elly               |
|---------------------------|---|--------|--------------------|
| Ainor Cuts and Abrasions: |   | Irukan | dji                |
| Marine Stings             | _ | Morba  | kka                |
| Physalia (Bluebottle):    |   |        |                    |
| Cyanea (Hair Jelly)       |   | Other  |                    |
| Satastulus (Dlubbar)      |   | Prev   | entative Actio     |
| atostylus (Diubber)       |   | Swimr  | ners Advised/Warn  |
| Box Jelly                 |   | Craft  | Jsers Advised/Warr |
| rukandji                  |   | Beach  | Users Advised/Wa   |
| lorbakka                  |   | Preve  | ntative Actions:   |
| )ther                     |   |        |                    |

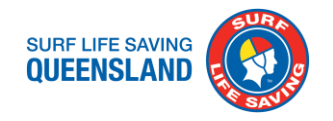

#### $\checkmark$ Choose. Welcome. Position Location: $\checkmark$ Choose. MCYL Method Rescue 1/ $\checkmark$ Choose Age Activity $\checkmark$ Choose Sex Patient Condition $\checkmark$ $\checkmark$ Choose Choose Postcode Time (24hr HHMM) Cause Nationality $\checkmark$ Choose Choose Position $\checkmark$ Choose Method $\checkmark$ Choose Activity $\checkmark$ Choose. Patient Condition $\checkmark$ Choose Time (24hr HHMM) ave Rescue Details Clear Values Cancel Nationality

**RECORDING A RESCUE** 

When you press the "Record A Rescue" tab you will be brought to the following screen. This is where you fill in the details for each patient you have rescued, much the same as the back of the current DRL. The only addition is that you place on the map where the rescue was completed, which will come up as blue dot. The map can be zoomed in and out. There are a number of mandatory fields that need to be completed before you can save a rescue.

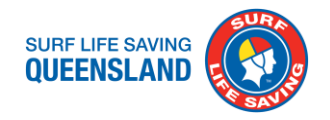

#### **INCIDENT REPORTING**

| DIEEKSLAND LIMSOC Home               | Incidents Pager Reports Administration                                                                                           |     | LIMBOC 🔛                                |
|--------------------------------------|----------------------------------------------------------------------------------------------------|-----|-----------------------------------------|
| Incidents Create an Incident         |                                                                                                    |     |                                         |
| Location                             | Search location<br>The location of the incident, Select Other If location is not in database.                                    |     | HARTER OF MURCH                         |
| Problem: •                           | Choose                                                                                                    | *   |                                         |
| People: •                            | Choose<br>Number of galaxies?                                                                                                    |     | water and the state                     |
| Deserves                             | In this amendmentality of yun??     Determal Request (13 BURP)     In the amendmentality of yun??     In the amendmental specs;? | 101 | International Construction Construction |
| Progress.                            | Choose Choose                                                                                                    |     |                                         |
| Further Information                  | We they notified, ensuite, on scene?                                                                                             |     |                                         |
| Date Open:                           | 25652016                                                                                                    |     |                                         |
| Time Open:                           | 1027                                                                                                    |     |                                         |
| Parame work aports for outs workers. | Create investers Repet Cancel                                                                                                    |     |                                         |
|                                      |                                                                                                    |     | <b>•</b>                                |
|                                      |                                                                                                    |     | $\sim$                                  |
| No outstanding confirmations.        |                                                                                                    |     | Search for resource                     |

This information should be relayed in the 4 P's method (position, people, problem and progress). You should also inform SURFCOM at this stage if you require QAS or additional resources. Example "SURFCOM this is Main Beach patrol, I have one patient suffering a heart attack at my location requiring QAS" When performing any first aids or tasks that will require an incident report form to be completed you must inform SURFCOM as soon as possible via radio or phone, as they will raise the incident for you to complete (for those in NQ phone 07 5444 8804 to reach SURFCOM).

The screen that SURFCOM enters the information you provide them can be seen to the left. The incident report will not appear in your log in until this has been entered and they press the "Create Incident" tab.

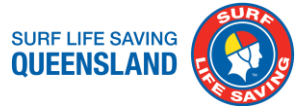

#### **INCIDENT REPORTING**

Once you have informed SURFCOM of the incident it will appear on your location's home screen. "Create IRL" will appear for all new incidents, "Edit Incident" for incidents that have been saved but not completed, and those completed will not have a tab next to them.

| aroochydore (Lifeguards)<br>aroochydore Lifeguards (MCYL)<br>atrol Status: Signed On<br>raining Status: Signed Off<br>11:00 statistics Change Status<br>Sign Off Patrol Record Rescue |
|----------------------------------------------------------------------------------------------------|
| aroochydore Lifeguards (MCYL)<br>atrol Status: Signed On<br>raining Status: Signed Off<br>11:00 statistics Change Status<br>Sign Off Patrol Record Rescue<br>Sign On Training         |
| atrol Status: Signed On<br>raining Status: Signed Off<br>11:00 statistics Change Status<br>Sign Off Patrol Record Rescue                                                              |
| eident Depert Lege                                                                                                    |
| 16060166 @MAROOCHYDORE Chest IRL                                                                                                    |
| 16060165 @MAROOCHYDORE Breathing<br>SLSC Problems                                                                                                    |
| 16060167 @MAROOCHYDORE Suspected<br>SLSC Spinal<br>Injury                                                                                                    |

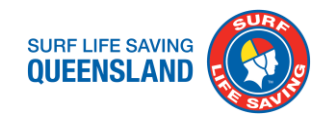

#### **INCIDENT REPORTS**

| Welcome,                         |          | ~      |
|----------------------------------|----------|--------|
| Incident Report Log              |          |        |
| Location                         |          |        |
| @MAROOCHYDORE SLSC               |          |        |
| Breathing Problems               |          |        |
| Time Open<br>2016-06-09 11:42:41 |          |        |
| Ago                              |          |        |
| Age:                             |          |        |
|                                  |          |        |
| Gender:                          |          |        |
| Choose                           | ~        |        |
| Postcode:                        |          |        |
|                                  |          |        |
| Nationality:                     |          |        |
| Choose                           | *        |        |
| Activity                         |          |        |
| Choose                           | _        |        |
| Choose                           | <b>v</b> |        |
| Experience:                      |          |        |
| Choose                           | *        | $\sim$ |

- This screen will appear when you enter a "create incident" or "edit incident" from your home screen. This is where you enter all relevant incident details
- If there is not an option in the injury option dropdown, choose the closest
- For treatments you can add more than one initial treatment
- For resuscitations you can add more than one method
- In notes please put as much information as possible. If there was no match in injury nature put it in here as well as other agencies and any additional information that is relevant. The more detail the better

| Choose          |        | ~ |
|-----------------|--------|---|
| Contributing Fa | ctors: |   |
|                 |        |   |
| njury Nature:   |        |   |
| Choose          |        | v |
| nitial Treatmen | t:     |   |
|                 |        |   |
| Resuscitation:  |        |   |
|                 |        |   |
| Notes:          |        |   |
|                 |        |   |
|                 |        |   |
|                 |        |   |
| Completed by:   |        |   |
|                 |        |   |
| Phone number:   |        |   |
|                 |        |   |
| Complete S      | ave    |   |

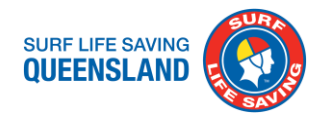

#### A FEW THINGS TO NOTE WHEN INFORMING SURFCOM OF AN INCIDENT

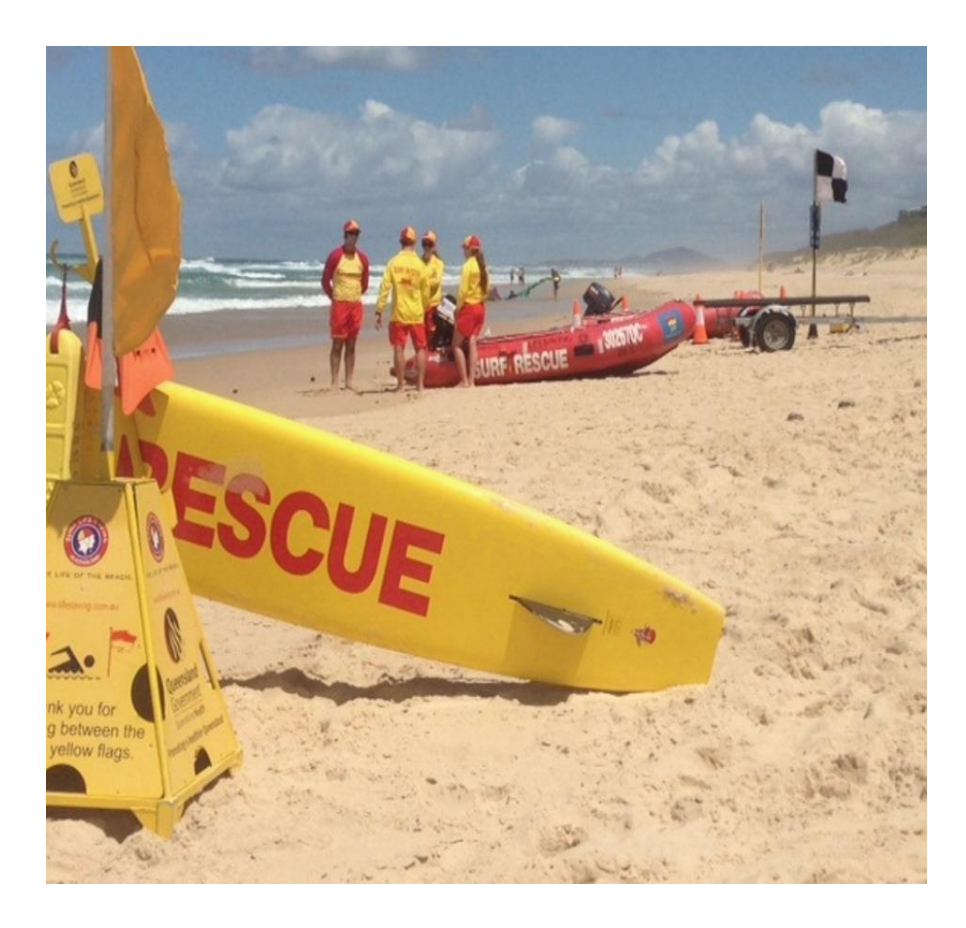

For searches where there is no first aid treatment provided you do not have to fill out an IRL but SURFCOM must be notified so they can log it as one.

If during a search it becomes a resuscitation or a first aid treatment then SURFCOM will need to be notified so they can assign the correct incident reporting for you to complete.

If requesting support from other locations or resources, do so through SURFCOM as they have live asset management and mapping which can be seen on the following page.

If you think that you should have filled out an IRL and none appears call SurfCom to discuss

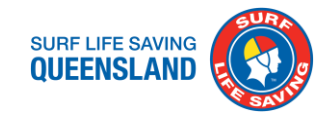

| WIR LIFE SAVING LIMSOC Home Incidents Pager Reports                                                                                                    |                    |                                                                                           |                    |                      | LIMSOC <b>v</b>       |
|----------------------------------------------------------------------------------------------------|--------------------|-------------------------------------------------------------------------------------------|--------------------|----------------------|-----------------------|
| Incidents / L16050152                                                                                                    |                    |                                                                                           |                    |                      |                       |
| Details Mapping                                                                                                    |                    | l                                                                                         | Save Incident Deta | ail Clear Screen Clo | se Incident Send Page |
| A state of the state of the | Location           |                                                                                           |                    |                      |                       |
| Ē                                                                                                    | SLSQ Lifeguard Tow | er Adder Rock                                                                             |                    |                      | v                     |
| MORETON BAY<br>MARINE PARK                                                                                                    | Latitude:          |                                                                                           | Longitude:         |                      |                       |
| FLINDERS BEACH                                                                                                    | -27.42094269588102 | 24                                                                                        | 153.51633586       | 453192               |                       |
|                                                                                                    | Ac                 | Idress E Coast Rd, Point Lookout QLD 4183<br>Notes Location of flags is behind Adder Rock | k Caravan Park     |                      |                       |
|                                                                                                    | SLSQ Resources     | A Traffic                                                                                 | AMSAR              |                      |                       |
|                                                                                                    | ADRL               | 0.35km                                                                                    | WR6                | 59.80 km             |                       |
|                                                                                                    | CYLV               | 1.78km                                                                                    | LS45               | 66.61 km             | @ 11:10               |
| DICKSON Rocky Point                                                                                                    | CYLL               | 1.78km                                                                                    | PA41               | 67.04 km             |                       |
|                                                                                                    | MAIV               | 3.14km                                                                                    | WR5                | 67.41 km             |                       |
| Mamican 2<br>Point Lookout                                                                                                    | COCV               | 24.83km                                                                                   | WR4                | 74.62 km             |                       |
| Ambulanse MoolboMBA                                                                                                    | REDV               | 44.62km                                                                                   | WR3                | 75.78 km             |                       |
|                                                                                                    | SBBL               | 49.05km                                                                                   | WR12               | 78.12 km             |                       |
|                                                                                                    | BRIV               | 49.75km                                                                                   | LS46               | 80.49 km             | @ 12:21               |
|                                                                                                    | SOUV               | 62.20km                                                                                   | WR1                | 83.09 km             |                       |
|                                                                                                    | SURV               | 65.16km                                                                                   | WR14               | 90.61 km             |                       |

This page allows SURFCOM to effectively task assets to incidents. On this page they can drag the incident to the location that is provided to them by the lifeguard or lifesaver, see what services are closest, how many lifeguards and lifesavers are on duty at these locations, whether they are currently dealing with an incident, and other operations support units locations. This will enable the effective and efficient allocation of resources and should reduce overtasking to incidents.

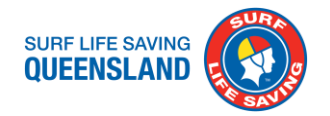

#### TRAINING

If you are conducting training at your location (RWC, IRB, Bronze, Surf Sports etc.) sign them on using the "Sign On Training" tab.

| SURF LIFE SAVI             | NG<br>ID         | LIMSOC               |                               |                  |
|----------------------------|------------------|----------------------|-------------------------------|------------------|
| ome,<br>ochydore (l        | Lifegu           | ards)                |                               |                  |
| aroochydor                 | e Life           | guards (MCYL)        |                               |                  |
| atrol Status<br>aining Sta | s: Sig<br>tus: S | ned On<br>Signed Off |                               |                  |
| 11:00 statis               | tics             | Change Status        |                               |                  |
| Bign Off Pa                | trol             | Record Rescue        |                               |                  |
| Sign On Tra                | aining           |                      |                               |                  |
| cident R                   | eport            | Logs                 |                               |                  |
| 16060166                   | @M/<br>SLS(      | AROOCHYDORE<br>C     | Chest<br>Pain                 | IRL<br>completed |
| 16060165                   | @M/<br>SLS(      | AROOCHYDORE<br>C     | Breathing<br>Problems         | Edit IRL         |
| 16060167                   | @M/<br>SLS(      | AROOCHYDORE<br>C     | Suspected<br>Spinal<br>Injury | Create IR        |
|                            |                  |                      |                               |                  |
| <                          |                  |                      |                               | >                |

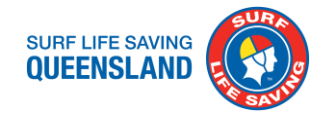

#### **SIGNING OFF**

To sign off at the end of the shift press the "Sign Off Patrol" Tab.

**Note:** Before signing off ensure that all your IRL's are completed, all the daily statistics have been completed and all rescues have been recorded. You will not be able to sign off if you have outstanding hourly statistics to complete.

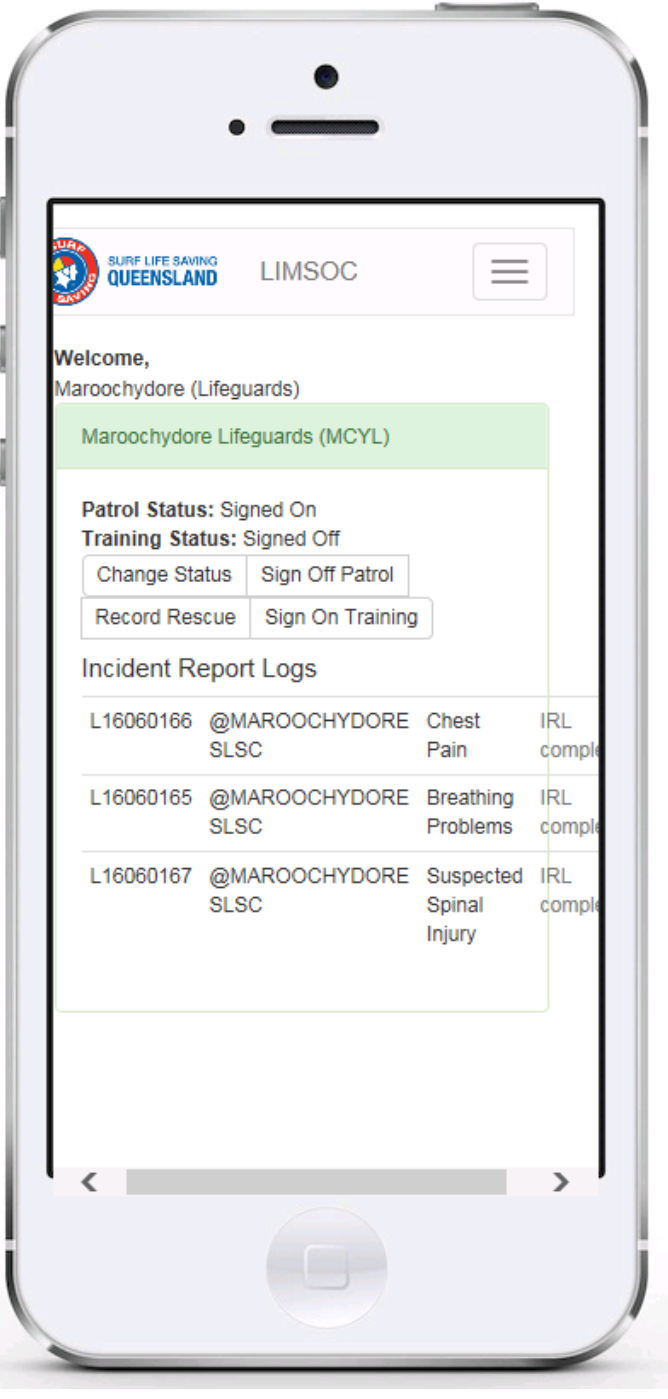

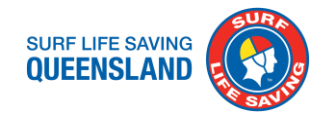

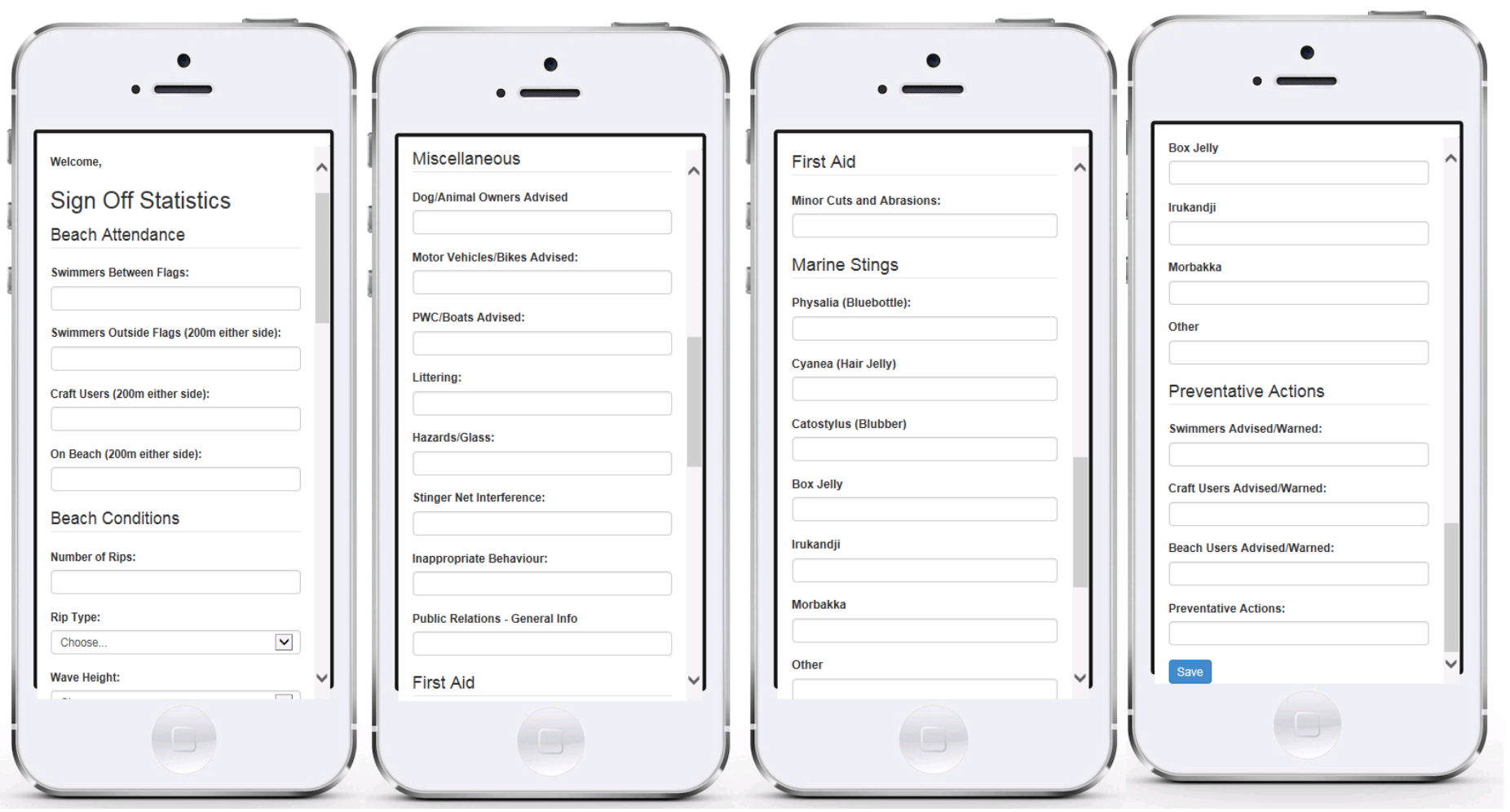

That will bring you to your sign off stats page. Here you will fill out your stats as per normal hourly stats plus the miscellaneous stats that you do throughout the day. Pressing save will then sign you off.

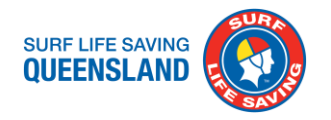

### REDUNDANCIES & WHAT STILL NEEDS TO BE COMPLETED ON PAPER

- For those in North Queensland you will still need to complete your marine netting log, as this can not yet be done on LIMSOC
- If you have photos of an incident, these can not be uploaded to LIMSOC and should be sent via text message or email to SurfCom or your regional staff member.
- Each location will still have a DRL and IRL in case there is a loss of reception or other phone/tablet related issues.
- If you damage your iPad on patrol notify SurfCom ASAP and they will advise SLSQ IT Support.
- LIMSOC dose not replace your Attendance Log; this must be completed and patrol hours entered into Surfguard.
- Statistics do not get entered into Surfguard any more.

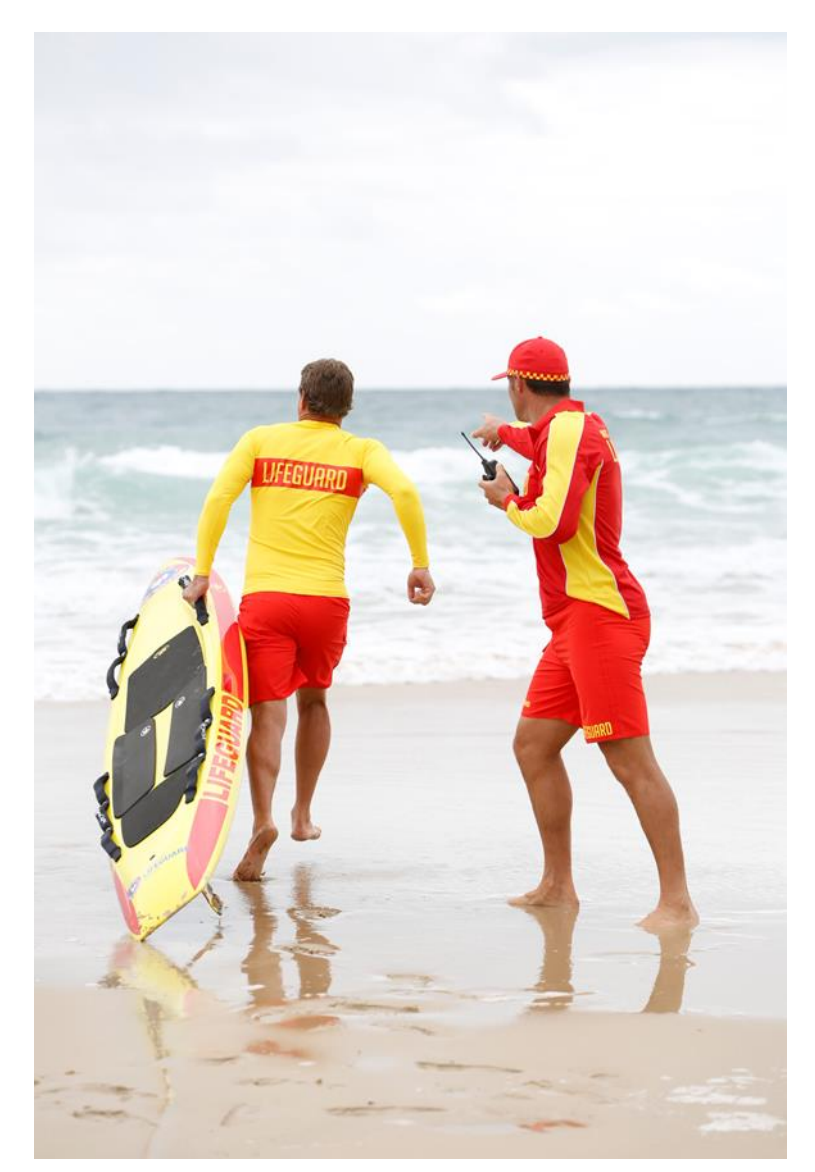

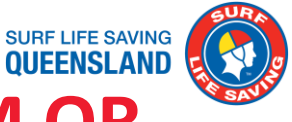

#### INCOMPLETE STATISTICS AND IRL'S DUE TO SYSTEM OR NETWORK CONNECTION FAILURE

|                                  | MSOC Home                    |                                  |
|----------------------------------|------------------------------|----------------------------------|
| <b>Velcome,</b><br>Billinga SLSC | Bili Exit                    | date Statistics                  |
|                                  | Patrol Statu<br>Training Sta | s: Signed Off<br>tus: Signed Off |
|                                  | Sign On Pa                   | atrol Sign On Training           |
|                                  |                              |                                  |
|                                  |                              |                                  |
|                                  |                              |                                  |
|                                  |                              |                                  |
|                                  |                              |                                  |

- Each club will receive an administration log in
- This will be used to complete statistics that were unable to be entered due to system or network connection failure. This must be completed within two business days of the date of system or network failure
- To enter the day's statistics log into LIMSOC with your administration username and password
- Click on "Home"
- Then choose "Backdate Statistics"

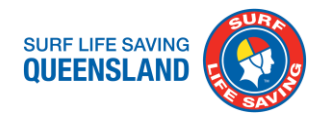

#### INCOMPLETE STATISTICS AND IRL'S DUE TO SYSTEM OR NETWORK CONNECTION FAILURE

| + → C 🔒 https://          | /slsq.lin             | nsoc.com.au/home/cl                                                         | ubs.php                            |                |               |         |           |            |
|---------------------------|-----------------------|-----------------------------------------------------------------------------|------------------------------------|----------------|---------------|---------|-----------|------------|
| SURF LIFE SAVING LIMS     | 00                    | Home                                                                        |                                    |                |               |         |           |            |
| Welcome,<br>Billinga SLSC | Bili                  | Backdate Statistics<br>Exit                                                 |                                    |                |               |         |           |            |
|                           | Patro<br>Train<br>Sig | ol Status: Signed On<br>ing Status: Signed Off<br>n On statistics Change St | atus Record Rescue Sign On Trainin | 3              |               |         |           |            |
|                           | Incid                 | dent Report Logs                                                            |                                    |                |               |         |           |            |
|                           | L16                   | 06027                                                                       |                                    | @BILLINGA SLSC |               |         | Fall      | Create IRL |
|                           |                       |                                                                             |                                    |                |               |         |           |            |
|                           |                       |                                                                             |                                    |                |               |         |           |            |
|                           |                       |                                                                             |                                    |                |               |         |           |            |
|                           |                       |                                                                             |                                    |                |               |         |           |            |
| If there                  | e ai                  | re any IR                                                                   | L's that need                      | to be entered  | d your screer | will be | displayed | as abov    |

If there are any IRL's that need to be entered your screen will be displayed as above once you have logged in. These can be filled in by clicking on "Create IRL". Sign on statistics will flag orange if there are incomplete statistics for the day's patrol.

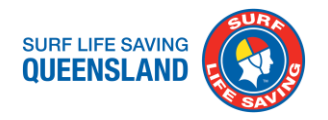

#### INCOMPLETE STATISTICS AND IRL'S DUE TO SYSTEM OR NETWORK CONNECTION FAILURE

| C      https://slsq.limsoc.com.au/patrols/backdate.php |                  |                |                  |
|--------------------------------------------------------|------------------|----------------|------------------|
|                                                        | D LIMSOC Home    |                |                  |
| come,                                                  | Service:         |                |                  |
|                                                        | Bilinga          |                |                  |
|                                                        | Date:            |                |                  |
|                                                        | 30/06/2016       |                |                  |
|                                                        | Display          |                |                  |
|                                                        | Uncompleted patr | rol statistics |                  |
|                                                        | 9:00             |                | Enter Statistics |
|                                                        | 9:00             |                | Enter Statistics |
|                                                        | 9:00             |                | Enter Statistics |
|                                                        | 9:00             |                | Enter Statistics |
|                                                        | 9:00             |                | Enter Statistics |
|                                                        | Sign On          |                | Enter Statistics |
|                                                        | 9:00             |                | Enter Statistics |
|                                                        | Sign On          |                | Enter Statistics |
|                                                        | 9:00             |                | Enter Statistics |
|                                                        | 9:00             |                | Enter Statistics |
|                                                        | 9:00             |                | Enter Statistics |
|                                                        | 9:00             |                | Enter Statistics |
|                                                        | Sign On          |                | Enter Statistics |
|                                                        | Sign On          |                | Enter Statistics |
|                                                        | Sign On          |                | Enter Statistics |
|                                                        |                  |                |                  |

Once you have clicked on "Backdate Statistics" it will bring you to this screen. You will now be able to enter all patrol statistics by following the prompts.

If you need to back date an IRL please contact SurfCom. You will need to give them the 4 P's and the date the incident occurred. SurfCom will create you can copy the IRL information in.

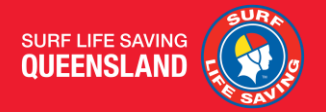

## THANK YOU ALL FOR COMING! ANY QUESTIONS?

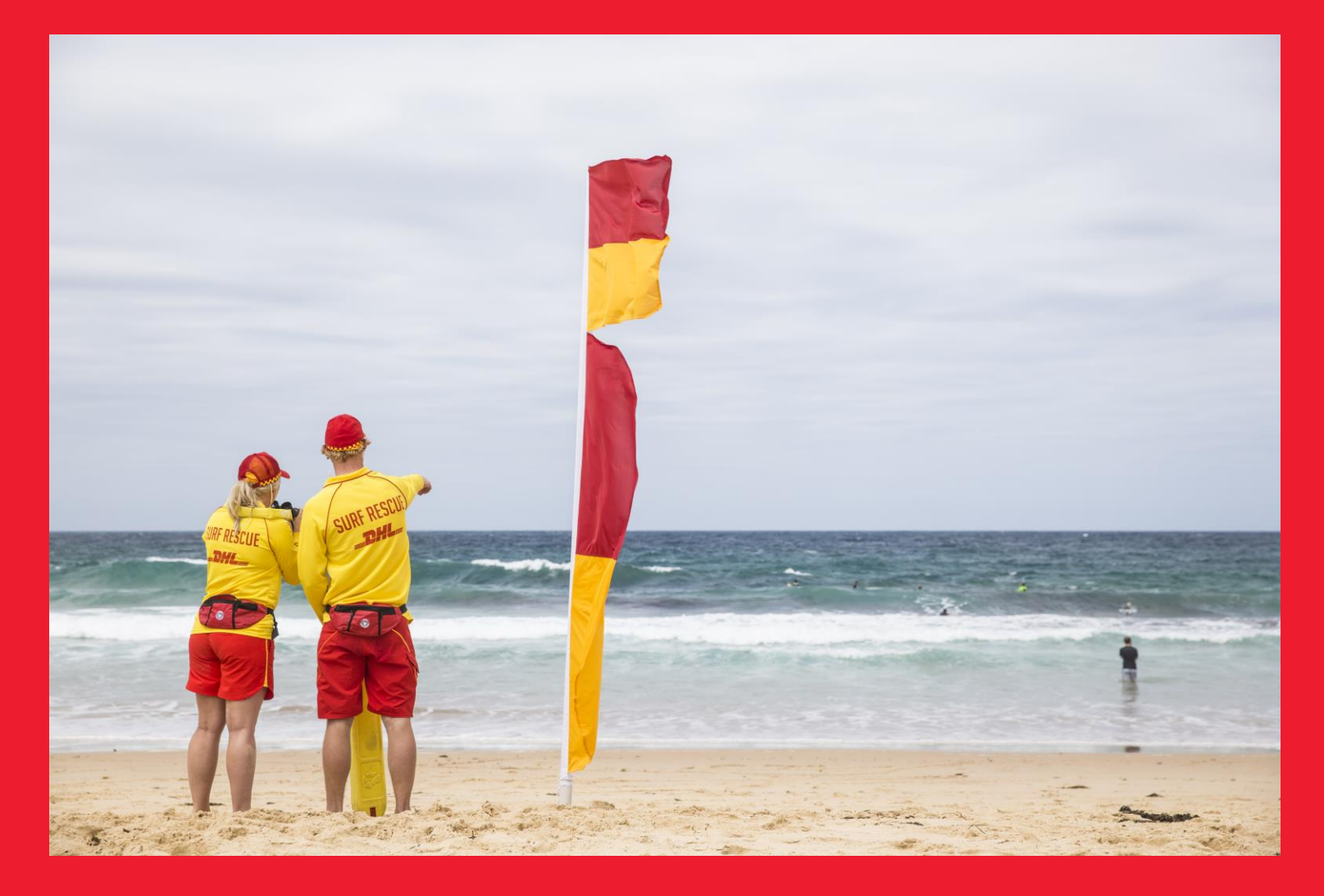